## **Automated Walk-In Scheduler**

This document details the method to utilize Automated Walk-In (AWI) Scheduling to create a student's schedule after scheduling has been completed. AWI determines the most optimal schedule for a student without manually creating the schedule. Once a schedule is created, it can be manually adjusted as needed. Student requests must be entered in order for the **Automated Walk-In Scheduler** to operate.

*Note:* For scheduling changes after End-of-Year (EOY) but prior to the first day of school, refer to the End-of-Year (EOY) process section on page 5.

| Scheduling<br>Bell Schedule View<br>List View<br>Madrix View<br>Modify Schedule<br>Scheduling Setup       Howe BASE MC STOCHT<br>Schedule - Enrollments       Welcome,       Help       Sign<br>Scheduling         Modify Schedule<br>Scheduling Setup       Start Page > Student Selection > Modify Schedule - Enrollments       Image: Schedule - Enrollments       Image: Schedule - Enrollments         Modify Schedule<br>Scheduling Setup       7       Image: Schedule - Enrollments       Image: Schedule - Enrollments         View Entire Year Schedule       Edit Auto Schedule Para | vigation:                                                | <pre>Start Page &gt; Select student &gt; Scheduling section &gt; Modify Schedule</pre>               |                                                             |  |  |  |  |  |
|----------------------------------------------------------------------------------------------------|----------------------------------------------------------|----------------------------------------------------------------------------------------------------|-------------------------------------------------------------|--|--|--|--|--|
| List View<br>Modify Schedule - Enrollments                                                                                                    | eduling<br>chedule View                                  | HOME BASE INCRIMITON SYSTEM                                                                          | Welcome, Help   Sign Out<br>School: High Term: 14-15 Term 1 |  |  |  |  |  |
| Enrollments Requests View Entire Year Schedule Edit Auto Schedule Para                                                                                                    | ew<br>View<br>Schedule<br>est Management<br>Juling Setup | Start Page > Student Selection > Modify Schedule - Enrollments<br>Modify Schedule - Enrollments<br>7 | <b>₹</b> 818€                                               |  |  |  |  |  |
| Effective Enrollment Date 9/25/2014 (MM/DD/YYYY)                                                                                                    |                                                          | Functions     Effective Enrollment Date     9/25/2014                                                | View Entire Year Schedule Edit Auto Schedule Parameters     |  |  |  |  |  |

The Modify Schedule-Enrollments screen displays two tabs: Enrollments and Requests.

1. Under the **Enrollments** tab, enter an **Effective Enrollment Date**. This field defaults to current date, but must be changed to the day the student enrolls in the course for teacher to take attendance.

| Modify Schedule - Enrollments <sup>(9)</sup> |           |          |
|----------------------------------------------|-----------|----------|
| Enrollments Requests                         |           | /        |
| ▼ Functions                                  |           |          |
| Effective Enrollment Date                    | 9/25/2014 | (MM/DD/Y |
| Search Available Classes                     |           | Quick    |
|                                              |           | Course   |

2. Under the **Requests** tab, click **New**.

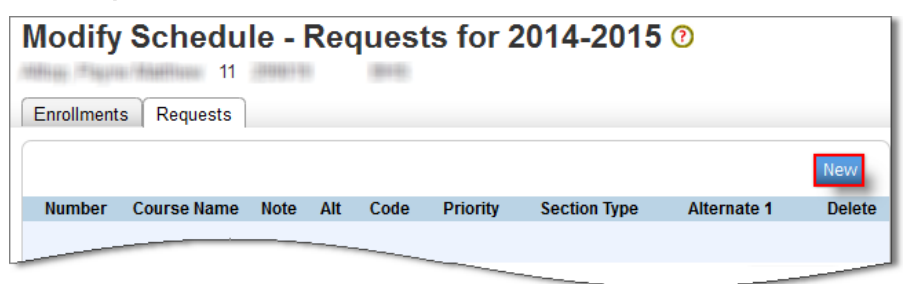

a. Enter a comma-separated list of courses into Course List or click View Courses.

| Create Course Requests                                                           | William / Pagaras (Waltimate)                        |
|----------------------------------------------------------------------------------|------------------------------------------------------|
| Courses to request                                                               |                                                      |
| Type or paste in a comma-separated list of con<br>Course List 10232X01, 24012X01 | Urses to request, then submit to create the requests |
| Crs Num                                                                          | Crs Name                                             |
| 10232X01                                                                         | English III                                          |
| 24012X01                                                                         | Discrete Mathematics Submit                          |

*Note:* When using **View Courses**, the **Courses to Request** pop-up menu is displayed. Multiple courses can be selected by using COMMAND (Mac) or CONTROL (Windows). Press the **Okay** button to close the pop-up menu.

| Course List | View Courses Courses to Request                                                                                                    | ×    |
|-------------|----------------------------------------------------------------------------------------------------|------|
|             | Select courses to request for this student                                                                                                    |      |
| Crs Num     | 00012X011 (General Elective)<br>00012X011C (CC COURSE - IST SEM PLACE<br>00175X0 (Eng 111 Expository Writing)<br>10195X0 (ENg 111 Expository Writing)<br>10212X0F (Eng 116 h)<br>10212X0F (Scollege Prep Eng 116 h)<br>10212X0VPS (Eng 116 h)<br>10215X01 (Eng 116 h)<br>10212X01 (Eng 116 h)<br>10222X01 (Eng 116 h)<br>10222X01 (Eng 116 h)<br>10222X01 (Eng 116 h)<br>10222X01 (Eng 116 h) | HOLD |

b. Click Submit.

| 10232X01 | Eligno               |        |
|----------|----------------------|--------|
| 24012X01 | Discrete Mathematics | I      |
|          |                      | Submit |

**Important:** The **Modify Schedule** – **Requests for XXXX-XXXX** is displayed. This page utilizes functionality from the PowerScheduler and will not be addressed in this document.

- **3.** Click the **Enrollments** tab.
- 4. Click Automated Schedule button.

| ock | Ехр  | Trm | Crs-Sec         | Course Name          | Note | Teacher            | Room       | Enroll           | Leave          | Drop    |
|-----|------|-----|-----------------|----------------------|------|--------------------|------------|------------------|----------------|---------|
| 2   | 2(A) | S2  | 11412X0VPS-40 🚹 | Spanish I            |      | Terms Mag.         | ESTEEM     | 01/27/2014       | 06/18/2014     |         |
| 6   | 4(A) | S2  | 24012X01-40     | Discrete Mathematics |      | Excupies / Willion | ESTEEM     | 01/27/2014       | 06/18/2014     |         |
|     | 3(A) | S2  | 33202X01-40     | Biology              |      | Summer one         | ESTEEM     | 01/27/2014       | 06/18/2014     |         |
|     | 1(A) | S2  | 42052X01-40     | Current Events       |      | (Table, (\$114)    | ESTEEM     | 01/27/2014       | 06/18/2014     |         |
|     |      |     |                 | Drop Selected        | Drop | All Automated S    | Schedule M | anually Schedule | Student Toggle | e Locks |

**Important:** If the following message appears, the Scheduling engine is not turned on. Log a ticket with <u>Home Base Support Center</u> to have Pearson turn on the scheduling engine.

| Automatically Schedu                                                                                            | le Student               |
|----------------------------------------------------------------------------------------------------|--------------------------|
| The second second second second second second second second second second second second second second second se | 815                      |
| ▼ Status                                                                                                    |                          |
| Collecting Data                                                                                                 |                          |
| Preparing data for export<br>Writing export file                                                                |                          |
| Sending Data to Scheduling Engine                                                                               |                          |
| Waiting in Queue<br>Unable to Connect to Scheduling Engi<br>Unable to Retrieve Results                          | ne at 10.97.22.130:2000. |
| No Results to Display                                                                                           |                          |
| Back                                                                                                    |                          |

The **Automated Schedule Results** page will display showing any error messages, enrollments, and course requests. The results can only be accepted or rejected. Manual adjustments can be made to the schedule if necessary.

## 5. Discard or Accept the schedule.

|                           |            |             |               |                 |                               | Welcome,              | There is a | Help         | Sign Out       |
|---------------------------|------------|-------------|---------------|-----------------|-------------------------------|-----------------------|------------|--------------|----------------|
| HOME BAS                  | INFORMA    | TION SYSTEM | 1             |                 |                               | School:               | -          | High Term    | : 14-15 Year   |
| Start Page                | > Studer   | it Selecti  | on > Modify S | Schedule > Auto | matically Schedule Student    |                       |            | 59 <b>N</b>  | <u>1</u> 2 📔 👄 |
| Auto                      | matio      | ally        | Sched         | ule Stud        | ent                           |                       |            |              |                |
| 10/08/                    | 1.144      | 100         | 101100        | /8781           |                               |                       |            |              |                |
| <ul> <li>Statu</li> </ul> | S          |             |               |                 |                               |                       |            |              |                |
| Enrollme                  | nts effect | ive 08/19   | 9/2014        |                 |                               |                       |            |              |                |
| Add/Drop                  | Lock       | Exp         | Trm           | Crs-Sec         | Course Name                   | Teacher               | Room       | Section Type | Team           |
| Add                       |            | 4(A)        | 14-15         | 60492X02-1      | Health and Physical Education | "MARLA / WHITEHALL    | 811-WT     |              |                |
| Add                       |            | 1(A-B)      | S1            | 22015X00-1      | High School Math II Honors    | Webberger, Webberger, | 220        |              |                |
| Add                       |            | 2(A-B)      | S1            | 11412X01-2      | Spanish I (Fall)              | MARK CONT             | 603        |              |                |
| Add                       |            | 3(A-B)      | S1            | 10215X00-4 🚦    | English I Honors              | Webberger, Webberger, | 314        |              |                |
| Add                       |            | 1(A-B)      | S2            | 35015X00-1      | Earth/Environ Science Honors  | Adds - Hands ( R.     | 304        |              |                |
| Add                       |            | 2(A-B)      | S2            | 43035X00-6      | World History Honors          | Toto Marris Holdship  | 311        |              |                |
| Add                       |            | 3(A-B)      | S2            | 11422X02-1      | Spanish II (Spring)           | Tablic Test           | 501        |              |                |
| Discard                   | d Acc      | ept         |               |                 |                               |                       |            |              |                |

The student's accepted schedule is displayed.

| En         | ollmen | ts  |             |                              | -       |                            |              |               |            |      |
|------------|--------|-----|-------------|------------------------------|---------|----------------------------|--------------|---------------|------------|------|
| Lock       | Ехр    | Trm | Crs-Sec     | Course Name                  | Note    | Teacher                    | Room         | Enroll        | Leave      | Drop |
| <b>m</b> 0 | 1(A-B) | S1  | 11422XDC-6  | SPANISH II                   |         | Patters (1984).            | T14          | 08/26/2013    | 01/18/2014 |      |
| <b>m</b> 0 | 1(A-B) | S2  | 10142XDA-2  | SPEECHI                      |         | Fahren, Ralbah Mosee       | 131          | 01/22/2014    | 06/11/2014 |      |
| <b>a</b> 0 | 2(A-B) | S2  | 33202X0Y-3  | BIOLOGY                      |         | (166) / decoline / theo    | 402          | 01/22/2014    | 06/11/2014 |      |
| <b>m</b> 0 | 2(A-B) | S1  | 52302XDAF-1 | VOCAL MUSIC I - MIXED CHORUS |         | Copiny, Handler (T.        | T5           | 08/26/2013    | 01/18/2014 |      |
| <b>a</b> 0 | 3(A-B) | S1  | 20502XDA-3  | FOUNDATIONS OF ALGEBRA       |         | Withdurd; /dee: Talledied; | 403          | 08/26/2013    | 01/18/2014 |      |
| <b>a</b> 0 | 3(A-B) | S2  | 42092XDA-2  | CIVICS & ECONOMICS           |         | White, (Server End)        | 313          | 01/22/2014    | 06/11/2014 |      |
| <b>m</b> 0 | 4(A-B) | S2  | 11412X0B-15 | SPANISH I                    |         | fact), highligh            | T13          | 01/22/2014    | 06/11/2014 |      |
| <b>m</b> 0 | 4(A-B) | S1  | 10212XDX-4  | ENGLISH I                    |         | Without, Tephon Holisey    | PodE         | 08/26/2013    | 01/18/2014 |      |
|            |        |     |             | Drop Selected                | Drop Al | Automated Schedule         | tanually Sch | edule Student | Toggle Lo  | icks |

*Note:* Manual adjustments can be made to the schedule using **Drop Selected** or **Drop All** buttons. The Automated Scheduler can also be run again. When making manual adjustments to the schedule, classes to be kept can be locked by clicking the lock icon next to that class.

## End-of-Year (EOY) process

In order to enter a students' course requests after End-of-Year (EOY) but prior to the first day of school, complete the following steps:

## **Navigation:** Start Page > LEA > **Other Functions** section > **Miscellaneous**

| SE INFORMATION SYSTEM                                                           | Welcome, Help   Sign Out                                                      |  |  |  |  |
|---------------------------------------------------------------------------------|-------------------------------------------------------------------------------|--|--|--|--|
| e > LEA Setup                                                                   | School, ELA Olice Tenin, 1943 1844                                            |  |  |  |  |
| LEA Setup                                                                       |                                                                               |  |  |  |  |
| General Functions                                                               | Description                                                                   |  |  |  |  |
| Athletic Eligibility Define global settings for the Athletic Eligibility Module |                                                                               |  |  |  |  |
| Attendance                                                                      | Set attendance preferences for all schools on this server.                    |  |  |  |  |
| Attendance Tracking and Notificatio                                             | n Define global parameters for attendance tracking and notification purposes. |  |  |  |  |
| Calendar Membership Types                                                       | Define unique school day types.                                               |  |  |  |  |
| Citizenship Codes                                                               | Define server citizenship codes and definitions.                              |  |  |  |  |
| Courses                                                                         | Associate courses to current school from LEA master list.                     |  |  |  |  |
| Course Settings                                                                 | Configure settings related to courses.                                        |  |  |  |  |
| Data Validation Configuration                                                   | View and configure Data Validation rules.                                     |  |  |  |  |
| Other Functions                                                                 | Description                                                                   |  |  |  |  |
| CIP Setup                                                                       | Define vocational course CIP numbers.                                         |  |  |  |  |
| Miscellaneous                                                                   | Define miscellaneous settings.                                                |  |  |  |  |
| Mobile Registration                                                             | Define district mobile registration.                                          |  |  |  |  |
| Pearson Applications                                                            | Define Settings for other Pearson Applications                                |  |  |  |  |
|                                                                                 | Dody applications.                                                            |  |  |  |  |

1. Set the **Default Term When Between School Years** selection to `NEXT SCHOOL YEAR'.

| Miscellaneous                                                            |                  |
|--------------------------------------------------------------------------|------------------|
| Function                                                                 | Value            |
| Dimensions to display student photos in<br>(Pixels, 200 X 300 suggested) | W: 200 H: 300    |
| Password required to delete a section                                    | delete           |
|                                                                          | override         |
|                                                                          |                  |
| Show faculty photo on faculty screens (while in district mo              | ode)             |
| Enable Smart Search                                                      |                  |
| Send anonymous data to Pearson for analysis                              |                  |
| Enable Mobile Web Pages                                                  | M                |
| Default Term When Between School Years                                   | Next School Year |
|                                                                          | Submit           |

2. Click Submit.

This document is the property of the NC DPI and may not be copied in whole or in part without the express written permission of the NC DPI.